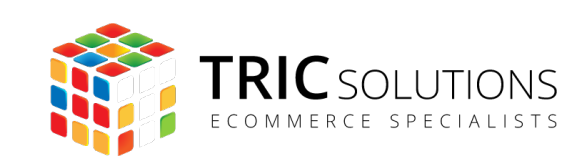

# BRUGERVEJLEDNING

RACKBEAT INTEGRATION TIL MAGENTO 2

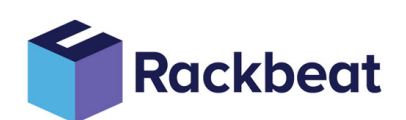

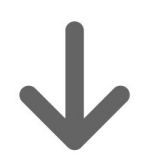

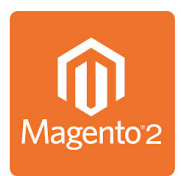

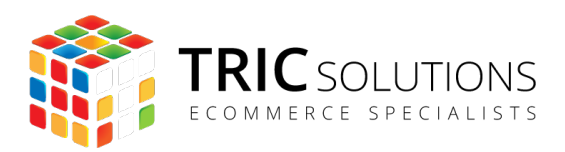

# KOM GODT I GANG

Vi vil her guide dig gennem opsætning af TRIC Solutions modulet til integration mellem Rackbeat og din Magento 2 webshop.

Hvis du endnu ikke har installeret Rackbeat modulet i din Magento 2 webshop, kan du logge ind på din konto på tric.dk og her finde licensnøglen og composer oplysninger. TRIC Solutions vejledning til installation af vores Magento 2 moduler kan du finde her: tric.dk/ guide-til-installation-magento2-moduler-composer.

## OPSÆTNING AF RACKBEAT INTEGRATION

Log ind i din Magento administration og gå til "Stores>Configuration" og vælg fanen "TRIC Solutions" og herunder Rackbeat.

Du skal nu indsætte din "API Token" fra Rackbeat, som du finder ved at logge ind på din Rackbeat konto og klikke på "Company Settings" øverst til højre.

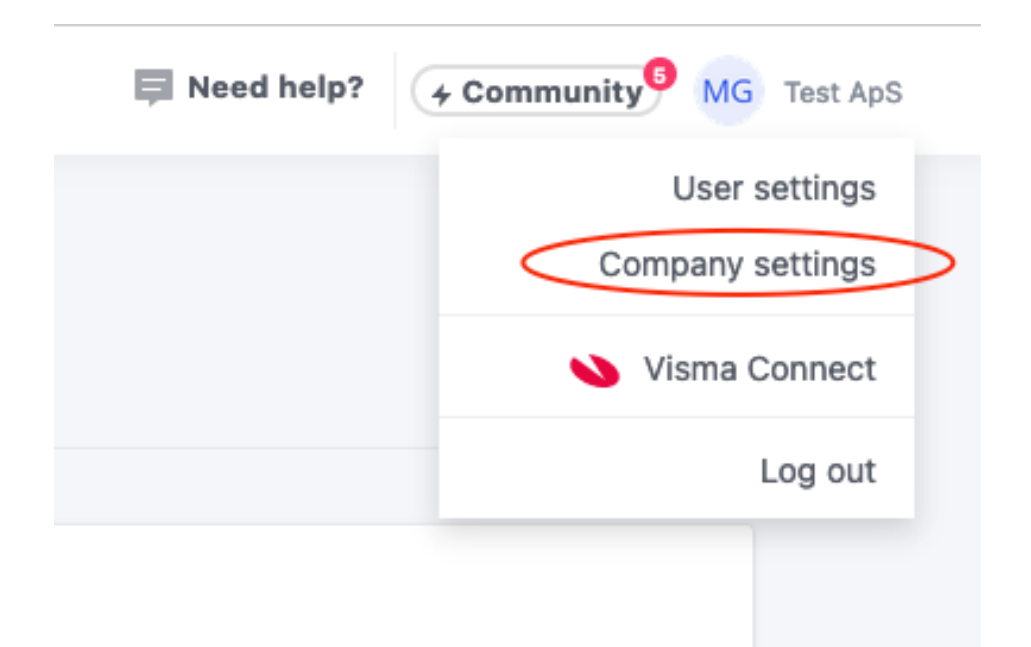

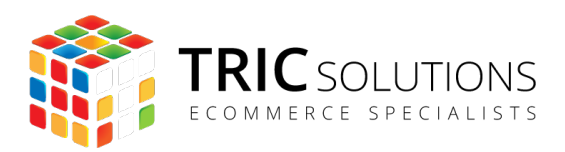

Herefter vælger du "API" under Developer og klikker på "Create new", hvis ikke du allerede har en API Token du ønsker at bruge.

| COMPANY          |               |                  |                  |                     |     |
|------------------|---------------|------------------|------------------|---------------------|-----|
| General          | API           |                  |                  |                     |     |
| Currencies       |               |                  |                  |                     |     |
| Employees        | Person        | al API keys      | C                | + Create new        | >   |
| Layouts          | Name          | Expiration       | Last used at     |                     |     |
| Payment terms    | Test          | 2033-08-24 11:03 | 2023-09-11 13:24 | Delete              |     |
| Delivery terms   |               |                  |                  |                     |     |
| Regulation types | Agroomont pur | nhor 9690        |                  |                     |     |
| Languages        | Agreement nu  |                  |                  |                     |     |
| Projects         |               |                  |                  |                     |     |
| SYSTEM           |               |                  |                  |                     |     |
| Users            |               |                  |                  |                     |     |
| Apps             |               |                  |                  |                     |     |
| Notifications    |               |                  |                  |                     |     |
| Mail Log         |               |                  |                  |                     |     |
| Add-ons          |               |                  |                  |                     |     |
| Data export      |               |                  |                  |                     |     |
| DEVELOPER        |               |                  |                  |                     |     |
| API              |               |                  |                  |                     |     |
| Tabs             |               |                  |                  |                     |     |
| Webhooks         |               |                  | shboard Inventor | ny Durchasing Sales | Ren |

Kopier nu den generede API Token og indsæt den i Magento.

Efter du har indsat din API Token sørger du for at aktivere modulet ved at sætte "Enable" til "Yes" og klikke på "Save Config".

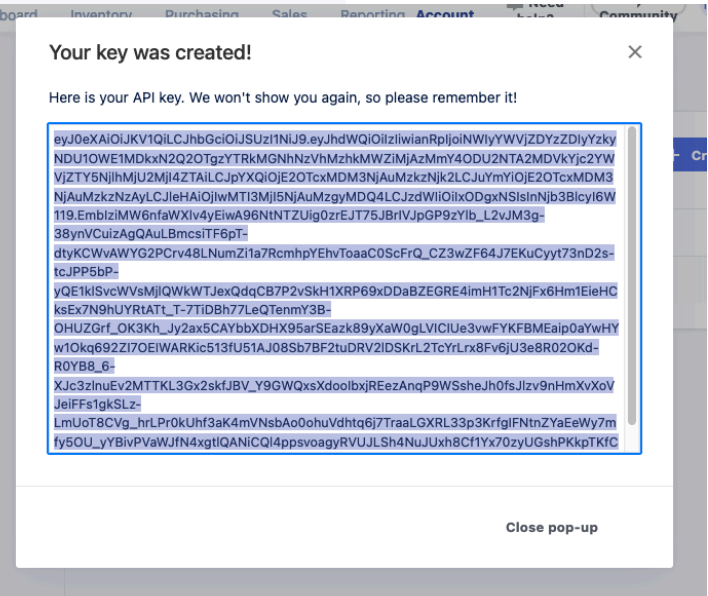

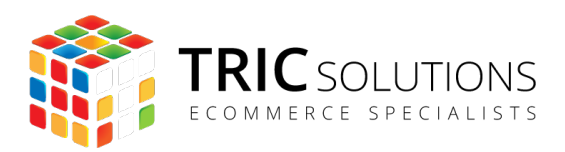

### FORBIND TIL WEBHOOKS

For at fuldende forbindelse til Rackbeat skal du under fanen "Webhooks" klikke på knappen "Create Webhook". Når du har forbindelse vil teksten "Webhook established" fremgå og du er nu forbundet til Rackbeat.

| GENERAL        | ~ | Settings                               | $\odot$ |
|----------------|---|----------------------------------------|---------|
| CATALOG        | ~ | Products                               | $\odot$ |
| SECURITY       | ~ | Orders                                 | $\odot$ |
| TRIC SOLUTIONS | ^ | Customers                              | $\odot$ |
| Info           |   | Webhooks                               |         |
| Order Comments |   |                                        | 0       |
| Rackbeat       |   | Webhooks<br>[global]<br>Create Webhook |         |
| e-conomic      |   | Logs<br>[globa] View                   |         |

| GENERAL        | ~ | Settings                                                             | $\odot$               |
|----------------|---|----------------------------------------------------------------------|-----------------------|
| CATALOG        | ~ | Products                                                             | $\odot$               |
| SECURITY       | ~ | Orders                                                               | $\odot$               |
| TRIC SOLUTIONS | ^ | Customers                                                            | $\odot$               |
| Info           |   | Webhooks                                                             | $\overline{\bigcirc}$ |
| Order Comments |   |                                                                      |                       |
| Rackbeat       |   | Webhooks Webhook established<br>[global]<br>Logs<br>[clobal]<br>View |                       |
| e-conomic      |   | (Brazeni)                                                            |                       |

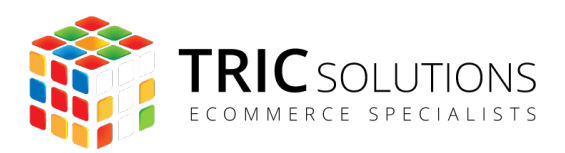

# SYNKRONISERING AF PRODUKTER

For at få oprettet produkterne i Rackbeat kan du lave en indledende synkronisering, der vil oprette alle dine eksisterende produkter. Det gør du ved at gå til "Stores> Configuration>TRIC Solutions>Rackbeat" klikke på "Synchronize" under fanen "Products". Produkterne vil herefter blive oprettet med produktdata fra Magento.

| / | Settings                         | $\odot$ |
|---|----------------------------------|---------|
| / | Products                         | $\odot$ |
| ~ | Products<br>[global] Synchronize |         |
|   | Orders                           | $\odot$ |
|   | Customers                        | $\odot$ |
|   | Webhooks                         | $\odot$ |

Følgende data vil blive synkroniseret:

- Navn
- Varenummer
- Pris
- Billede

Efter du har foretaget den indledende synkronisering vil produkterne fremadrettede via cronjobs automatisk blive synkroniseret til Rackbeat når de oprettes.

Rackbeat vil fremadrettede være styrende i forhold til lageropdateringer. Det vil sige, at opdateringer til lager skal håndteres i Rackbeat. Når der foretages ændringer heri vil de

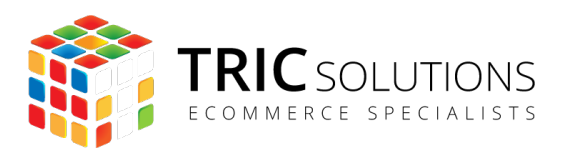

automatisk blive synkroniseret til Magento. Hvis du laver ændringer i lagerantal i Magento vil de ikke blive synkroniseret til Rackbeat.

Hvis du ønsker at synkronisere, oprette, opdatere eller slette produkter manuelt til Rackbeat kan du gøre det i produktoversigten ved at markere produkterne du ønsker at opdatere og så fra "Actions" dropdownen vælge "Rackbeat>Synchronize" eller "Rackbeat>Delete".

Når du vælger "Synchronize" vil produktet blive synkroniseret til og fra Rackbeat. Dvs. alle produktinformationer vil blive opdateret i Rackbeat og eksistere produktet ikke i Rackbeat vil det blive oprettet med det lagerantal, som det på oprettelsestidspunktet har i Magento.

Er der nyt lagerantal i Rackbeat vil dette blive opdateret i Magento når du synkronisere.

| 0                       | It's time to change your password.         |                           |                         |                  |             |           |  |  |  |  |
|-------------------------|--------------------------------------------|---------------------------|-------------------------|------------------|-------------|-----------|--|--|--|--|
| Searc                   | h by keyword                               |                           | 0                       |                  |             |           |  |  |  |  |
| Actio                   | ns                                         | ▲ 2042 recor              | ds found (4 selecte     | d)               |             |           |  |  |  |  |
| Unas<br>Sour<br>Trans   | ssign Inventory<br>ce<br>sfer Inventory To | ame                       | Туре                    | Attribute<br>Set | sku         | Price     |  |  |  |  |
| Sour<br>E-coi<br>Crea   | ce<br>nomic:<br>te/update to               | ust Duffle Bag            | Configurable<br>Product | Bag              | 24-<br>MB01 |           |  |  |  |  |
| e-cor<br>E-cor<br>e-cor | nomic<br>nomic: Update from<br>nomic       | rive Shoulder<br>ack      | Simple Product          | Bag              | 24-<br>MB04 | DKK 32.00 |  |  |  |  |
| Upda                    | ate Categories<br>ate Attribute Sets       | rown Summit<br>ackpack    | Simple Product          | Bag              | 24-<br>MB03 | DKK 38.00 |  |  |  |  |
| Upda                    | ate Gallery Images<br>ate Price            | 'ayfarer<br>Iessenger Bag | Simple Product          | Bag              | 24-<br>MB05 | DKK 45.00 |  |  |  |  |
| Rack                    | beat                                       | Synchronize               | :                       | Bag              | 24-<br>MB06 | DKK 45.00 |  |  |  |  |
|                         | 6                                          | Fusion Backpack           | Simple Product          | Bag              | 24-<br>MB02 | DKK 59.00 |  |  |  |  |
|                         |                                            |                           |                         |                  |             |           |  |  |  |  |

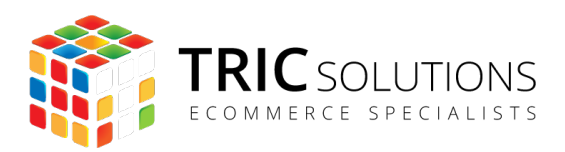

# SYNKRONISERING AF ORDRE

Under fanen "Orders" kan du vælge om du ønsker at synkronisere dine ordre til Rackbeat og hvilken/hvilke ordre status der skal synkroniseres. Hvis du angiver "Yes" vil du få mulighed for at sætte en eller flere ordre status for hvornår en ordre skal synkroniseres til Rackbeat. For de fleste setups vil du skulle sætte den til, at synkronisere ved status "Complete", "Pending" og "Processing".

| GENERAL        | ~ | Settings                                     | $\odot$ |
|----------------|---|----------------------------------------------|---------|
| CATALOG        | ~ | Products                                     | $\odot$ |
| SECURITY       | ~ | Orders                                       | 0       |
| TRIC SOLUTIONS | ^ | Orders                                       |         |
| Info           |   | Synchronize Automatically<br>[global] Yes    |         |
| Order Comments |   | Event<br>[global] Attribute Value Action     |         |
| Rackbeat       |   | Status V Pending V                           |         |
| e-conomic      |   | Status  Complete                             |         |
| GLS            |   |                                              |         |
| Logging        |   | Status V Processing V                        |         |
| PostNord       |   | Add                                          |         |
|                |   | Conditions for automatic Synchronize events. |         |

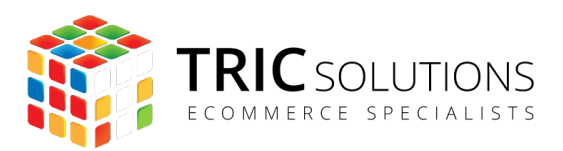

Du vil også have mulighed for manuelt fra ordreoversigten, at synkronisere dine ordre ved at markere de ordre du ønsker at synkronisere og så fra "Actions" dropdownen vælge "Rackbeat>Synchronize".

| Actions 7 records found (4 selected) |                                                   |                                    |                               |                            |                 |                 |                       |  |  |
|--------------------------------------|---------------------------------------------------|------------------------------------|-------------------------------|----------------------------|-----------------|-----------------|-----------------------|--|--|
| Print                                | Print Shipping Labels                             |                                    | Point Purchase Date           |                            | Bill-to<br>Name | Ship-to<br>Name | Grand Total<br>(Base) |  |  |
| e-con                                | omic create or<br>omic                            | der in                             | site                          |                            |                 |                 |                       |  |  |
| E-con<br>by sta                      | omic: Process c<br>itus                           | order                              | bsite<br>: Store              | Oct 20, 2023<br>2:17:07 PM | Jacob<br>Nehme  | Jacob<br>Nehme  | DKK 82.00             |  |  |
| GLS: (                               | Create CSV files                                  |                                    |                               |                            |                 |                 |                       |  |  |
| Invoid                               | e                                                 |                                    | site<br>bsite<br>Oct 20, 2023 |                            |                 |                 | D./// 66.00           |  |  |
| Invoid                               | Invoice > Ship                                    |                                    | : Store 11:31:00 AM           |                            | Lars Nielsen    | Lars Nielsen    | DKK 00.00             |  |  |
| Invoid                               | e > Capture > S                                   | hip                                |                               |                            |                 |                 |                       |  |  |
| Captu                                | ıre > Ship                                        |                                    | site<br>bsite                 | Sep 1, 2023                | Veronica        | Veronica        | DKK 261 40            |  |  |
| Chan                                 | ge Status                                         | •                                  | : Store                       | 1:43:22 PM                 | Costello        | Costello        | DKK 361.40            |  |  |
| Rackb                                | eat                                               | •                                  | Sync                          | hronize                    |                 |                 |                       |  |  |
|                                      | 300000005                                         | Main W<br>Store<br>Defau<br>View 3 | e Dele                        | 6:33:53 PM                 | rest fester     | Test Tester     | DKK 89.00             |  |  |
| <b>v</b>                             | Main Web<br>Main We<br>3000000004 Store<br>Defaul |                                    |                               | Apr 17, 2023<br>4:02:44 PM | Test Tester     | Test Tester     | DKK 17,994.00         |  |  |

Samme mulighed har du fra ordredetalje siden i form af "Rackbeat" knappen, som er placeret øverst til højre.

| #00000004           |                                    |                 |                                        |                               |        |              | Q               | <b>#2</b> | 上 tric 🔻      |
|---------------------|------------------------------------|-----------------|----------------------------------------|-------------------------------|--------|--------------|-----------------|-----------|---------------|
| ← Back Login as Cus | tomer Cancel                       | Send Email      | Hold                                   | Invoice                       | Ship   | Reorder      | Rackbeat        | •         | Edit          |
| ORDER VIEW          | Order & Accour                     | nt Information  | 1                                      |                               |        |              |                 |           |               |
| Information         | Order # 0000000<br>email was sent) | 04 (The order o | confirmatio                            | n                             | Accour | t Informatio | n Edit Customer |           |               |
| 1                   | Order Date                         | 6               | - 1 2022 1.42                          | -22 BM                        | Custom | er Name      |                 | Vero      | nica Costello |
| Invoices            | Order Date                         | 26              | ep 1, 2023, 1:43                       | IZZ PIVI                      | Email  |              | roni            | _cost@e   | xample.com    |
| Credit Memos        | Order Status                       |                 | P                                      | ending                        | Custom | er Group     |                 |           | General       |
| Shipments           | Purchased From                     |                 | Main W<br>Main Website<br>Default Stor | Vebsite<br>e Store<br>re View |        |              |                 |           |               |

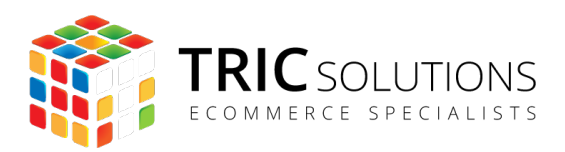

### SYNKRONISERING AF KUNDER

Ønsker du at synkronisere alle dine kunder fra Magento til Rackbeat kan du fra fanen "Customers" klikke på knappen "Synchronize" og dine kunder vil blive oprettet eller opdateret i Rackbeat.

| CATALOG        | ~ | Products              | $\odot$ |
|----------------|---|-----------------------|---------|
| SECURITY       | ~ | Orders                | $\odot$ |
| TRIC SOLUTIONS | ^ | Customers             | 0       |
| Info           |   | Customers Synchronize | Ũ       |
| Order Comments |   | [global]              |         |
| Rackbeat       |   | Webhooks              | $\odot$ |
| e-conomic      |   |                       |         |

Fra kundeoversigten (Customers>All customers) har du også mulighed for manuelt, at synkronisere en eller flere kunder til Rackbeat.

| DASHBOARD   | Customers                         |                          |             |          |            |         |                |
|-------------|-----------------------------------|--------------------------|-------------|----------|------------|---------|----------------|
| \$<br>SALES |                                   |                          |             |          |            |         |                |
|             | Search by keyword                 |                          |             | Q        |            |         |                |
|             | Actions                           | 1 records four           | nd          |          |            |         |                |
|             | Delete<br>Subscribe to Newsletter | ı                        | Group       | Phone    | ZIP        | Country | State/Province |
|             | Unsubscribe from<br>Newsletter    | cost@example.com         | General     | (555)    | 49628-7978 | United  | Michigan       |
|             | Assign a Customer Group<br>Edit   | Cost@example.com         | General     | 229-3326 | 43020-7370 | States  | Witcingan      |
| SYSTEM      | Rackbeat                          | Synchronize     Delete   |             |          |            |         |                |
| <b>\$</b>   | (i) Copyright © 2023 Magen        | to Commerce Inc. All rig | hts reserve | ed.      |            |         |                |